### Analizador bioquímico Catalyst Dx\*

El analizador Catalyst Dx\* realiza una autocomprobación cada vez que se enciende, al efectuar un análisis y cuando se inicia.

Registro de mantenimiento/QC

# Año: \_\_\_\_\_

| Frecuencia           | Mantenimiento necesario                                          | Enero | Febrero | Marzo | Abril | Мауо | Junio Julio | Agosto | Septiembre | Octubre | Noviembre | Deciembre |
|----------------------|------------------------------------------------------------------|-------|---------|-------|-------|------|-------------|--------|------------|---------|-----------|-----------|
| Mensual              | Limpiar los componentes internos del analizador.                 |       |         |       |       |      |             |        |            |         |           |           |
|                      | Realice el control de calidad con<br>Catalyst* SmartQC* Control. |       |         |       |       |      |             |        |            |         |           |           |
|                      | Limpiar la centrífuga.                                           |       |         |       |       |      |             |        |            |         |           |           |
|                      | Vaciar el cajón de desechos.                                     |       |         |       |       |      |             |        |            |         |           |           |
| Trimestral           | Limpiar el filtro del ventilador.                                |       |         |       |       |      |             |        |            |         |           |           |
| Cuando se<br>indique | Limpiar los componentes internos del analizador.                 |       |         |       |       |      |             |        |            |         |           |           |
| Según se<br>requiera | Limpiar la carcasa.                                              |       |         |       |       |      |             |        |            |         |           |           |
|                      | Limpiar la pantalla.                                             |       |         |       |       |      |             |        |            |         |           |           |
|                      |                                                                  |       |         |       |       |      |             |        |            |         |           |           |
|                      | Vaciar el cajón de desechos.                                     |       |         |       |       |      |             |        |            |         |           |           |
|                      |                                                                  |       |         |       |       |      |             |        |            |         |           |           |

#### Actualizar el software (cuando esté disponible)

| Número de la nueva versión: | Número de la nueva versión: | Número de la nueva versión: | Número de la nueva versión: |
|-----------------------------|-----------------------------|-----------------------------|-----------------------------|
| Fecha de carga:             | Fecha de carga:             | Fecha de carga:             | Fecha de carga:             |

Para obtener más información sobre el mantenimiento del analizador Catalyst Dx, consulte la *Guía del usuario del analizador bioquímico Catalyst Dx* en idexx com/product-info.

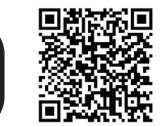

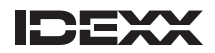

### Analizador bioquímico Catalyst One\*

Registro de mantenimiento/QC

# Año: \_\_\_\_\_

| Frecuencia           | Mantenimiento necesario                                          | Enero | Febrero | Marzo | Abril | Мауо | Junio | Julio | Agosto | Septiembre | Octubre | Noviembre | Deciembre |
|----------------------|------------------------------------------------------------------|-------|---------|-------|-------|------|-------|-------|--------|------------|---------|-----------|-----------|
| Mensual              | Limpiar los componentes internos del analizador.                 |       |         |       |       |      |       |       |        |            |         |           |           |
|                      | Realice el control de calidad con<br>Catalyst* SmartQC* Control. |       |         |       |       |      |       |       |        |            |         |           |           |
|                      | Vaciar el cajón de desechos.                                     |       |         |       |       |      |       |       |        |            |         |           |           |
| Cuando se<br>indique | Limpiar los componentes internos del analizador.                 |       |         |       |       |      |       |       |        |            |         |           |           |
| Según se<br>requiera | Limpiar la carcasa.                                              |       |         |       |       |      |       |       |        |            |         |           |           |
|                      | Vaciar el cajón de desechos.                                     |       |         |       |       |      |       |       |        |            |         |           |           |

| Número de la nueva versión: | Número de la nueva versión: | Número de la nueva versión: | Número de la nueva versión: |
|-----------------------------|-----------------------------|-----------------------------|-----------------------------|
| Fecha de carga:             | Fecha de carga:             | Fecha de carga:             | Fecha de carga:             |

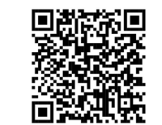

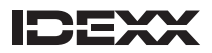

### Analizador de coagulación Coag Dx\*

El analizador de coagulación Coag Dx\* realiza una autocomprobación cada vez que se activa, al efectuar un análisis y cuando se ejecuta el control de calidad diario.

Registro de mantenimiento/QC

#### Mes: \_\_\_\_\_

| Frecuencia           | Mantenimiento<br>necesario                          | 1 | 2 | 3 | 4 | 5 | 6 | 7 | 8 | 9 | 10 | 11 | 12 | 13 | 14 | 15 | 16 | 17 | 18 | 19 | 20 | 21 | 22 | 23 | 24 | 25 | 26 | 27 | 28 | 29 | 30 | 31 |
|----------------------|-----------------------------------------------------|---|---|---|---|---|---|---|---|---|----|----|----|----|----|----|----|----|----|----|----|----|----|----|----|----|----|----|----|----|----|----|
| Según se<br>requiera | Limpiar el teclado,<br>la carcasa y la<br>pantalla. |   |   |   |   |   |   |   |   |   |    |    |    |    |    |    |    |    |    |    |    |    |    |    |    |    |    |    |    |    |    |    |

| Número de la nueva versión: | Número de la nueva versión: | Número de la nueva versión: | Número de la nueva versión: |
|-----------------------------|-----------------------------|-----------------------------|-----------------------------|
| Fecha de carga:             | Fecha de carga:             | Fecha de carga:             | Fecha de carga:             |

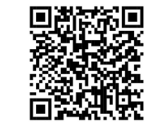

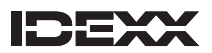

# Analizador celular IDEXX inVue $\mathbf{Dx}^*$

Registro de mantenimiento/QC

### Mes:

| Frecuencia           | Mantenimiento<br>necesario                        | 1 | 2 | 3 | 4 | 5 | 6 | 7 | 8 | 9 | 10 | 11 | 12 | 13 | 14 | 15 | 16 | 17 | 18 | 19 | 20 | 21 | 22 | 23 | 24 | 25 | 26 | 27 | 28 | 29 | 30 | 31 |
|----------------------|---------------------------------------------------|---|---|---|---|---|---|---|---|---|----|----|----|----|----|----|----|----|----|----|----|----|----|----|----|----|----|----|----|----|----|----|
| Semanal              | Reinicie el<br>analizador una<br>vez a la semana. |   |   |   |   |   |   |   |   |   |    |    |    |    |    |    |    |    |    |    |    |    |    |    |    |    |    |    |    |    |    |    |
| Según se<br>requiera | Limpie el portacartuchos.                         |   |   |   |   |   |   |   |   |   |    |    |    |    |    |    |    |    |    |    |    |    |    |    |    |    |    |    |    |    |    |    |
|                      | Limpie el<br>estuche.                             |   |   |   |   |   |   |   |   |   |    |    |    |    |    |    |    |    |    |    |    |    |    |    |    |    |    |    |    |    |    |    |

| Número de la nueva versión: | Número de la nueva versión: | Número de la nueva versión: | Número de la nueva versión: |
|-----------------------------|-----------------------------|-----------------------------|-----------------------------|
| Fecha de carga:             | Fecha de carga:             | Fecha de carga:             | Fecha de carga:             |

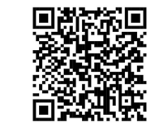

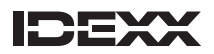

### Analizador hematológico LaserCyte\*

Registro de mantenimiento/QC

El analizador LaserCyte es un sistema en el que se utilizan líquidos y que necesita electricidad para mantener su ciclo de limpieza. Si el analizador LaserCyte permanece apagado más de 24 horas consecutivas, póngase en contacto con el Servicio de atención al cliente de IDEXX.

#### Trimestre: \_\_\_\_\_

| Frecuencia | Mantenimiento<br>necesario    | Semana 1 | Semana 2 | Semana 3 | Semana 4 | Semana 5 | Semana 6 | Semana 7 | Semana 8 | Semana 9 | Semana 10 | Semana 11 | Semana 12 |
|------------|-------------------------------|----------|----------|----------|----------|----------|----------|----------|----------|----------|-----------|-----------|-----------|
| Semanal    | Limpiar el filtro<br>de aire. |          |          |          |          |          |          |          |          |          |           |           |           |

| Número de la nueva versión: | Número de la nueva versión: | Número de la nueva versión: | Número de la nueva versión: |
|-----------------------------|-----------------------------|-----------------------------|-----------------------------|
| Fecha de carga:             | Fecha de carga:             | Fecha de carga:             | Fecha de carga:             |

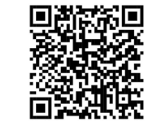

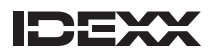

# Analizador hematológico ProCyte Dx\*

Registro de mantenimiento/QC

### Mes:

El analizador ejecutará un verificador de fondo al reiniciar después de salir del modo de espera. Se tarda unos 8 minutos en salir del modo de espera.

Por defecto, el analizador ProCyte Dx entra en modo de espera todos los días a las 7:00 p.m. Para cambiar el ajuste predeterminado, consulte la Guía del usuario o póngase en contacto con el Servicio técnico y de atención al cliente de IDEXX.

Para apagar el analizador, pulse **Apagar ProCyte Dx** en la pantalla Equipos de ProCyte Dx y siga las instrucciones que aparecen en pantalla.

Antes de encender la IPU y el analizador ProCyte Dx, asegúrese de que la IDEXX VetLab Station ya está encendida.

Limpie el filtro del ventilador con el analizador apagado para realizar el reinicio semanal.

| Frecuencia           | Mantenimiento<br>necesario           | 1 | 2 | 3 | 4 | 5 | 6 | 7 | 8 | 9 | 10 | 11 | 12 | 13 | 14 | 15 | 16 | 17 | 18 | 19 | 20 | 21 | 22 | 23 | 24 | 25 | 26 | 27 | 28 | 29 | 30 | 31 |
|----------------------|--------------------------------------|---|---|---|---|---|---|---|---|---|----|----|----|----|----|----|----|----|----|----|----|----|----|----|----|----|----|----|----|----|----|----|
| Según se<br>requiera | Cambiar kit de reactivos.            |   |   |   |   |   |   |   |   |   |    |    |    |    |    |    |    |    |    |    |    |    |    |    |    |    |    |    |    |    |    |    |
|                      | Cambiar envase de colorantes.        |   |   |   |   |   |   |   |   |   |    |    |    |    |    |    |    |    |    |    |    |    |    |    |    |    |    |    |    |    |    |    |
| Semanal              | Apagar el<br>analizador<br>y la IPU. |   |   |   |   |   |   |   |   |   |    |    |    |    |    |    |    |    |    |    |    |    |    |    |    |    |    |    |    |    |    |    |

Año:

Para el enjuagado mensual, debe preparar una solución de lejía al 5 % al combinar lejía filtrada y sin perfume con agua destilada o desionizada. La proporción de lejía y agua depende de la concentración de la lejía. (Por ejemplo, la concentración de la lejía concentrada Clorox\* es del 7,5 %, por lo que la solución debería estar compuesta por 2 partes de lejía y 1 parte de agua destilada o desionizada). Emplee técnicas de manipulación en laboratorio adecuadas para utilizar el control de calidad e-CHECK\* (XS).

| Frecuencia | Mantenimiento necesario                                                                              | Enero | Febrero | Marzo | Abril | Мауо | Junio | Julio | Agosto | Septiembre | Octubre | Noviembre | Deciembre |
|------------|----------------------------------------------------------------------------------------------------|-------|---------|-------|-------|------|-------|-------|--------|------------|---------|-----------|-----------|
| Mensual    | Limpiar el filtro del ventilador.                                                                    |       |         |       |       |      |       |       |        |            |         |           |           |
|            | Efectuar el procedimiento de<br>enjuague mensual (cuando así lo<br>indique la IDEXX VetLab Station). |       |         |       |       |      |       |       |        |            |         |           |           |
|            | Efectuar el control de calidad<br>e-CHECK (XS) L2.                                                   |       |         |       |       |      |       |       |        |            |         |           |           |

#### Actualizar el software (cuando esté disponible)

| Número de la nueva versión: | Número de la nueva versión: | Número de la nueva versión: | Número de la nueva versión: |
|-----------------------------|-----------------------------|-----------------------------|-----------------------------|
| Fecha de carga:             | Fecha de carga:             | Fecha de carga:             | Fecha de carga:             |

Para obtener más información sobre el mantenimiento del analizador ProCyte Dx, consulte la *Guía del usuario del analizador hematológico IDEXX ProCyte Dx* en idexx.com/product-info.

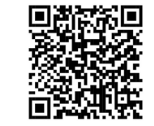

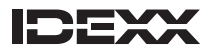

# Analizador de hematología ProCyte One\*

Registro de mantenimiento/QC

Mes:

El analizador de hematología ProCyte One\* realiza la mayoría de las tareas de mantenimiento automáticamente y fuera del horario de trabajo. Realiza una secuencia de limpieza automática después de procesar cada muestra y hace pasar fluido diariamente fuera del horario de trabajo. Se realiza una secuencia de mantenimiento semanal más profunda los domingos a las 3:00 h que incluye comprobaciones del sistema, enjuagados y un ciclo de control automático IDEXX SmartQC\*. IDEXX envía a veces actualizaciones de software a ProCyte One. No necesita hacer nada para instalar las actualizaciones.

**IMPORTANTE:** ProCyte One debe estar encendido para recibir actualizaciones de software y que se realicen ciclos de mantenimiento automáticos. El analizador pasará a modo de bajo consumo si transcurren 15 minutos sin funcionar y se reiniciará periódicamente según sea necesario para el mantenimiento semanal.

| Frecuencia           | Mantenimiento<br>necesario                     | 1 | 2 | 3 | 4 | 5 | 6 | 7 | 8 | 9 | 10 | 11 | 12 | 13 | 14 | 15 | 16 | 17 | 18 | 19 | 20 | 21 | 22 | 23 | 24 | 25 | 26 | 27 | 28 | 29 | 30 | 31 |
|----------------------|------------------------------------------------|---|---|---|---|---|---|---|---|---|----|----|----|----|----|----|----|----|----|----|----|----|----|----|----|----|----|----|----|----|----|----|
| Según se<br>requiera | Cambie el<br>reactivo.                         |   |   |   |   |   |   |   |   |   |    |    |    |    |    |    |    |    |    |    |    |    |    |    |    |    |    |    |    |    |    |    |
| Según se<br>requiera | Cambie el<br>diluyente.                        |   |   |   |   |   |   |   |   |   |    |    |    |    |    |    |    |    |    |    |    |    |    |    |    |    |    |    |    |    |    |    |
| Según se<br>requiera | Cambie el<br>dispositivo<br>IDEXX<br>SmartQC*. |   |   |   |   |   |   |   |   |   |    |    |    |    |    |    |    |    |    |    |    |    |    |    |    |    |    |    |    |    |    |    |

| Número de la nueva versión: | Número de la nueva versión: | Número de la nueva versión: | Número de la nueva versión: |
|-----------------------------|-----------------------------|-----------------------------|-----------------------------|
| Fecha de carga:             | Fecha de carga:             | Fecha de carga:             | Fecha de carga:             |

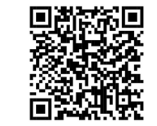

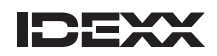

#### Analizador de sedimentos urinarios SediVue $\mathbf{D}\mathbf{x}^{\star}$

Registro de mantenimiento/QC

# Mes:\_\_\_\_\_

| Frecuencia           | Mantenimiento<br>necesario             | 1 | 2 | 3 | 4 | 5 | 6 | 7 | 8 | 9 | 10 | 11 | 12 | 13 | 14 | 15 | 16 | 17 | 18 | 19 | 20 | 21 | 22 | 23 | 24 | 25 | 26 | 27 | 28 | 29 | 30 | 31 |
|----------------------|----------------------------------------|---|---|---|---|---|---|---|---|---|----|----|----|----|----|----|----|----|----|----|----|----|----|----|----|----|----|----|----|----|----|----|
| Según se<br>requiera | Vacíe el<br>contenedor<br>de desechos. |   |   |   |   |   |   |   |   |   |    |    |    |    |    |    |    |    |    |    |    |    |    |    |    |    |    |    |    |    |    |    |
| Semanal              | Reinicie el<br>analizador.             |   |   |   |   |   |   |   |   |   |    |    |    |    |    |    |    |    |    |    |    |    |    |    |    |    |    |    |    |    |    |    |

### Año: \_\_\_\_\_

| Frecuencia | Mantenimiento necesario                   | Enero | Febrero | Marzo | Abril | Мауо | Junio | Julio | Agosto | Septiembre | Octubre | Noviembre | Deciembre |
|------------|-------------------------------------------|-------|---------|-------|-------|------|-------|-------|--------|------------|---------|-----------|-----------|
| Mensual    | Limpie el analizador.                     |       |         |       |       |      |       |       |        |            |         |           |           |
|            | Limpie el filtro del ventilador.          |       |         |       |       |      |       |       |        |            |         |           |           |
|            | Ejecute el control de calidad N1<br>y N2. |       |         |       |       |      |       |       |        |            |         |           |           |

#### Actualizar el software (cuando esté disponible)

| Número de la nueva versión: | Número de la nueva versión: | Número de la nueva versión: | Número de la nueva versión: |
|-----------------------------|-----------------------------|-----------------------------|-----------------------------|
| Fecha de carga:             | Fecha de carga:             | Fecha de carga:             | Fecha de carga:             |

Para más información sobre el mantenimiento del analizador SediVue Dx, consulte el *Manual del usuario del analizador de sedimentos urinarios IDEXX SediVue Dx* en idexx.com/product-info.

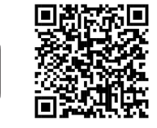

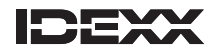

# **Analizador SNAP Pro\***

Registro de mantenimiento/QC

# Mes:

| Frecuencia                       | Mantenimiento<br>necesario                            | 1 | 2 | 3 | 4 | 5 | 6 | 7 | 8 | 9 | 10 | 11 | 12 | 13 | 14 | 15 | 16 | 17 | 18 | 19 | 20 | 21 | 22 | 23 | 24 | 25 | 26 | 27 | 28 | 29 | 30 | 31 |
|----------------------------------|-------------------------------------------------------|---|---|---|---|---|---|---|---|---|----|----|----|----|----|----|----|----|----|----|----|----|----|----|----|----|----|----|----|----|----|----|
| Semanal                          | Apague el<br>dispositivo.                             |   |   |   |   |   |   |   |   |   |    |    |    |    |    |    |    |    |    |    |    |    |    |    |    |    |    |    |    |    |    |    |
| Semanal/<br>Según se<br>requiera | Limpie la base,<br>los reflectores<br>y el activador. |   |   |   |   |   |   |   |   |   |    |    |    |    |    |    |    |    |    |    |    |    |    |    |    |    |    |    |    |    |    |    |

| Número de la nueva versión: | Número de la nueva versión: | Número de la nueva versión: | Número de la nueva versión: |
|-----------------------------|-----------------------------|-----------------------------|-----------------------------|
| Fecha de carga:             | Fecha de carga:             | Fecha de carga:             | Fecha de carga:             |

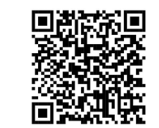

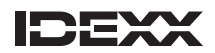

# Analizador SNAPshot Dx\*

Registro de mantenimiento/QC

El analizador SNAPshot Dx se calibra automáticamente. Realiza una autocomprobación al comenzar cada análisis, además de comprobar sus sistemas automáticamente cada vez que se enciende.

### Año: \_\_\_\_\_

| Frecuencia           | Mantenimiento necesario                             | Enero | Febrero | Marzo | Abril | Мауо | Junio | Julio | Agosto | Septiembre | Octubre | Noviembre | Deciembre |
|----------------------|-----------------------------------------------------|-------|---------|-------|-------|------|-------|-------|--------|------------|---------|-----------|-----------|
| Según se<br>requiera | Limpiar la carcasa.                                 |       |         |       |       |      |       |       |        |            |         |           |           |
|                      |                                                     |       |         |       |       |      |       |       |        |            |         |           |           |
|                      | Limpiar los puertos SNAP*.                          |       |         |       |       |      |       |       |        |            |         |           |           |
|                      |                                                     |       |         |       |       |      |       |       |        |            |         |           |           |
|                      | Limpiar la pantalla.                                |       |         |       |       |      |       |       |        |            |         |           |           |
|                      |                                                     |       |         |       |       |      |       |       |        |            |         |           |           |
|                      | Limpiar los pocillos de la estufa<br>de incubación. |       |         |       |       |      |       |       |        |            |         |           |           |
|                      |                                                     |       |         |       |       |      |       |       |        |            |         |           |           |

| Número de la nueva versión: | Número de la nueva versión: | Número de la nueva versión: | Número de la nueva versión: |
|-----------------------------|-----------------------------|-----------------------------|-----------------------------|
| Fecha de carga:             | Fecha de carga:             | Fecha de carga:             | Fecha de carga:             |

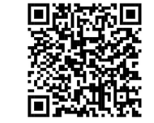

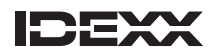

# **IDEXX VetLab\* Station**

Registro de mantenimiento/QC

### Trimestre:

| Frecuencia | Mantenimiento<br>necesario                      | Semana 1 | Semana 2 | Semana 3 | Semana 4 | Semana 5 | Semana 6 | Semana 7 | Semana 8 | Semana 9 | Semana 10 | Semana 11 | Semana 12 |
|------------|-------------------------------------------------|----------|----------|----------|----------|----------|----------|----------|----------|----------|-----------|-----------|-----------|
| Semanal    | Realizar copia<br>de seguridad<br>de los datos. |          |          |          |          |          |          |          |          |          |           |           |           |
|            | Reiniciar el<br>ordenador.                      |          |          |          |          |          |          |          |          |          |           |           |           |

| Número de la nueva versión: | Número de la nueva versión: | Número de la nueva versión: | Número de la nueva versión: |
|-----------------------------|-----------------------------|-----------------------------|-----------------------------|
| Fecha de carga:             | Fecha de carga:             | Fecha de carga:             | Fecha de carga:             |

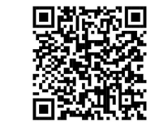

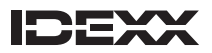

# Analizador IDEXX VetLab\* UA\*

Registro de mantenimiento/QC

### Mes:

| Frecuencia | Mantenimiento<br>necesario                                                                                                    | 1 | 2 | 3 | 4 | 5 | 6 | 7 | 8 | 9 | 10 | 11 | 12 | 13 | 14 | 15 | 16 | 17 | 18 | 19 | 20 | 21 | 22 | 23 | 24 | 25 | 26 | 27 | 28 | 29 | 30 | 31 |
|------------|----------------------------------------------------------------------------------------------------|---|---|---|---|---|---|---|---|---|----|----|----|----|----|----|----|----|----|----|----|----|----|----|----|----|----|----|----|----|----|----|
| Diario     | Al finalizar cada<br>día, limpie la<br>bandeja de<br>tiras de análisis <sup>†</sup><br>con agua y, en<br>caso necesario,<br>con alcohol<br>isopropílico<br>al 70 %. |   |   |   |   |   |   |   |   |   |    |    |    |    |    |    |    |    |    |    |    |    |    |    |    |    |    |    |    |    |    |    |
| Semanal    | Calibrar el<br>analizador<br>cada siete días.                                                                                                    |   |   |   |   |   |   |   |   |   |    |    |    |    |    |    |    |    |    |    |    |    |    |    |    |    |    |    |    |    |    |    |

<sup>†</sup>**IMPORTANTE:** Tenga cuidado de no dañar la almohadilla de referencia gris durante la limpieza, y asegúrese de que está completamente limpia y seca antes de leer una tira de análisis.

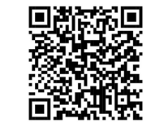

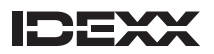

#### Analizador de electrolitos y gases en sangre IDEXX VetStat\*

Registro de mantenimiento/QC

El analizador VetStat realiza una autocomprobación cada vez que se activa, al efectuar un análisis y cuando se ejecuta el control de calidad electrónico diario.

### Mes:

| Frecuencia | Mantenimiento<br>necesario                                                       | 1 | 2 | 3 | 4 | 5 | 6 | 7 | 8 | 9 | 10 | 11 | 12 | 13 | 14 | 15 | 16 | 17 | 18 | 19 | 20 | 21 | 22 | 23 | 24 | 25 | 26 | 27 | 28 | 29 | 30 | 31 |
|------------|----------------------------------------------------------------------------------|---|---|---|---|---|---|---|---|---|----|----|----|----|----|----|----|----|----|----|----|----|----|----|----|----|----|----|----|----|----|----|
| Diaria     | Analizar un cassette<br>de referencia<br>estándar (SRC) con<br>niveles alternos. |   |   |   |   |   |   |   |   |   |    |    |    |    |    |    |    |    |    |    |    |    |    |    |    |    |    |    |    |    |    |    |
| Semanal    | Limpiar la cámara<br>de medida de<br>muestras.                                   |   |   |   |   |   |   |   |   |   |    |    |    |    |    |    |    |    |    |    |    |    |    |    |    |    |    |    |    |    |    |    |

### Año: \_\_\_\_\_

| Frecuencia | Mantenimiento necesario                                                                                                    | Enero | Febrero | Marzo | Abril | Мауо | Junio | Julio | Agosto | Septiembre | Octubre | Noviembre | Deciembre |
|------------|----------------------------------------------------------------------------------------------------|-------|---------|-------|-------|------|-------|-------|--------|------------|---------|-----------|-----------|
| Mensual    | Realizar el control de calidad OPTI*<br>CHECK u OPTI* CHECK PLUS<br>(niveles alternos).                                       |       |         |       |       |      |       |       |        |            |         |           |           |
| Trimestral | Analizar una cassette de calibración<br>de hemoglobina (HbCC) y volver<br>a instalar las cassettes de<br>referencia estándar. |       |         |       |       |      |       |       |        |            |         |           |           |
| Anual      | Sustituir el cartucho de la bomba peristáltica.                                                                               |       |         |       |       |      |       |       |        |            |         |           |           |
|            | Sustituir el puerto de entrada/salida de gases.                                                                               |       |         |       |       |      |       |       |        |            |         |           |           |

Para obtener más información sobre el mantenimiento del analizador VetStat, consulte la *Guía del usuario del analizador de electrolitos y gases en sangre VetStat* en idexx.com/product-info.

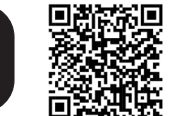

© 2024 IDEXX Laboratories, Inc. All rights reserved. • 06-0040449-00

\*Catalyst Dx, Catalyst, Catalyst One, Coag Dx, IDEXX Digital Cytology, IDEXX inVue Dx, LaserCyte, ProCyte Dx, ProCyte Dx, ProCyte One, IDEXX SmartQC, SediVue Dx, SmartQC, SNAP Pro, SNAPshot Dx, IDEXX VetLab, IDEXX VetLab UA, VetStat y OPTI son marcas comerciales o registradas de IDEXX Laboratories, Inc. o de sus filiales en Estados Unidos u otros países. Todos los demás nombres y logotipos de productos y empresas son marcas comerciales o marcas comerciales registradas de sus propietarios correspondientes.

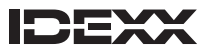